## 課文本位閱讀理解教學 初階線上課程報名選課流程

1. 進入國教院網站後,點選左列「線上報名」。

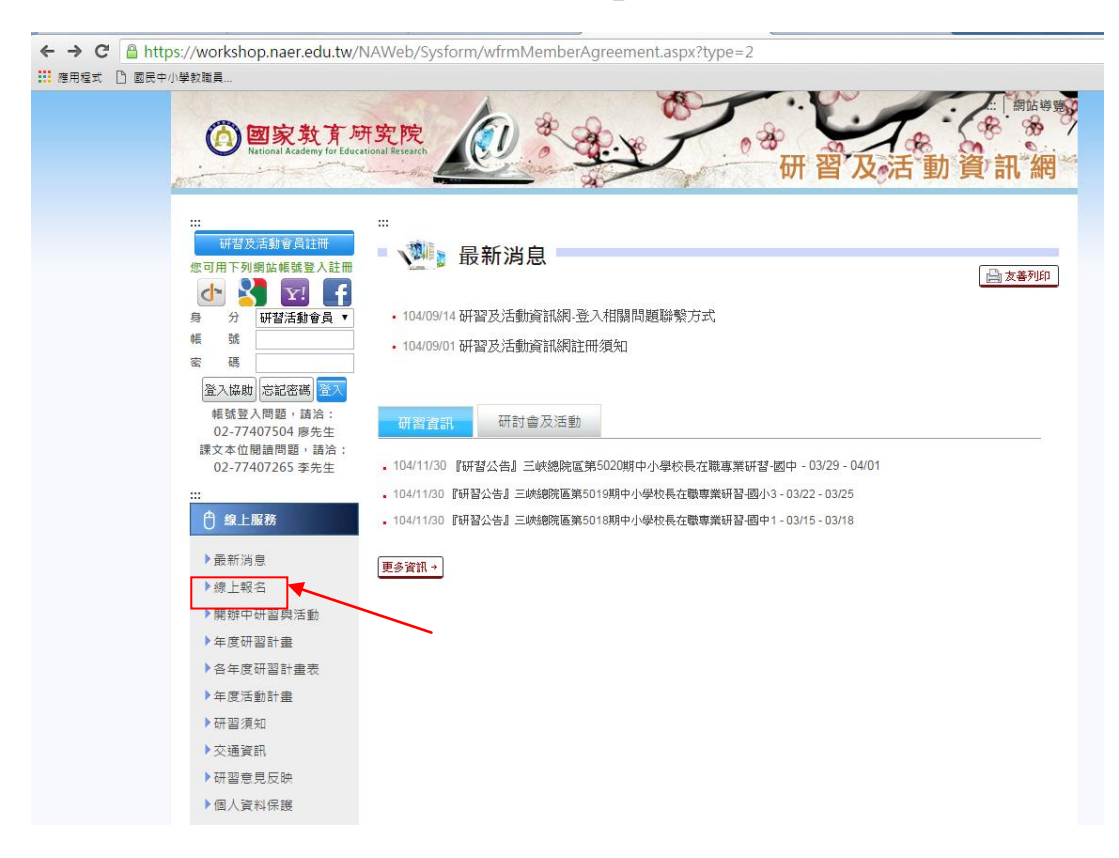

### 2. 即出現可點選之研習報名項目。

| ← → C 🔒 https://workshop.naer.edu.tw/N             | AWe                                     | b/Sen    | vices/wFrmE            | nrol.aspx   | (                                               |                           |                                 |                   |                                  |               |                      |  |    |    |
|----------------------------------------------------|-----------------------------------------|----------|------------------------|-------------|-------------------------------------------------|---------------------------|---------------------------------|-------------------|----------------------------------|---------------|----------------------|--|----|----|
| : 應用程式 🗋 國民中小學敎職員                                  |                                         |          |                        |             |                                                 |                           |                                 |                   |                                  |               |                      |  |    |    |
| ▲ ② 【 】<br>身 分 研習活動會員 ▼<br>編 征                     | tin tin tin tin tin tin tin tin tin tin | ■ 線<br>部 | 上報名<br>開放報名            | 報名截山        | 1 訓練辦理中                                         |                           |                                 |                   |                                  |               |                      |  |    |    |
| 密 碼                                                | ₩.                                      | 漝<br>됀 F |                        |             |                                                 |                           |                                 |                   |                                  |               |                      |  |    |    |
| 登入協助<br>転號登入問題,請洽:                                 | 序                                       | 期別       | 開班地點                   |             | 班別                                              | 研習                        | 期間                              | 承辦ノ               | 學時                               | 習數            | 報名狀態                 |  |    |    |
| 02-/740/504 膠先生<br>課文本位閱讀問題,請洽:<br>02-77407265 李先生 | 1                                       | 5003     | 三峽總院區                  | 〔環境<br>研習   | 改育] 環境教育政策                                      | 01/07~                    | 01/08                           | 王美芸               | 104                              | 峙             | 開放報名中                |  |    |    |
| <br>ᠿ線上服務                                          | 2                                       | 5005     | 三峽總院區                  | 中小學相<br>國小1 | 交長在職專業研習-                                       | 01/12~                    | 01/15                           | 曾俊綺,翁             | 秀惠 27/                           | /時            | 開放報名中                |  |    |    |
| ▶ 最新消息<br>▶線上報名                                    | 3                                       | 5007     | 三峽總院區                  | 中小學相<br>國小2 | 交長在職事業研習-                                       | 01/26~                    | 01/29                           | 李文玉,許             | 始蘭 274                           | 峙             | 開放報名中                |  |    |    |
| ▶ 開辦中研習與活動<br>▶ 年度研習計畫                             | 4                                       | 5018     | 三峽總院區                  | 中小學相<br>國中1 | 交長在職專業研習-                                       | 03/15~                    | 03/18                           | 翁秀惠,曾             | 俊綺 274                           | 峙             | 開放報名中                |  |    |    |
| ▶ 各年度研習計畫表<br>▶ 年度活動計畫                             | 5                                       | 5019     | 三峽總院區                  | 中小學相<br>國小3 | 交長在職專業研習-                                       | 03/22~                    | 03/25                           | 翁秀惠,曾             | 俊綺 274                           | 峙             | 開放報名中                |  |    |    |
| ▶研習須知<br>▶交通資訊                                     | б                                       | 5020     | 三峽總院區                  | 中小學村<br>國中  | 交長在職專業研習-                                       | 03/29~                    | 04/01                           | 曾俊綺,翁             | 秀惠 274                           | 峙             | 開放報名中                |  |    |    |
| ▶研習意見反映                                            | 活動                                      |          |                        |             |                                                 |                           |                                 |                   |                                  |               |                      |  |    |    |
| 7 回八員科林義                                           |                                         | 時間       | 地                      | 粘           | 活動名稱                                            |                           | 承辦                              | 單位                | 合作單位                             | 1             | 報名狀態                 |  | ,點 | 選報 |
| □ 課度専區 □ 學員尊區                                      | 11/                                     | 02~01/3  | i請至<br>1 http://mooc.n | iaer.edu.tw | 課文本位閱讀理解3<br>教學初階課程                             | 前期 3                      | 課程及排<br>発中心(<br>衰:02-77         | 数學研<br>学家<br>740- | 國立中正大<br>學、國立臺<br>F立大學、<br>Z臺南大學 |               | <u>開放報名中</u><br>報名查詢 |  |    |    |
|                                                    |                                         |          |                        |             |                                                 | 7                         | 265)                            | e<br>プ<br>月       | ヨニー型/弓町<br>大學(依筆重<br>予)          | NJ <u>I</u> E |                      |  |    |    |
|                                                    | 12/                                     | 11~12/1  | 1                      |             | (12/11)邁向十二年國<br>新課綱的第一哩路<br>課綱轉化到學校課程<br>系統性變革 | 図教 計<br>:従 う<br>室的 「<br>7 | 果程及<br>発中心(<br>次:02-75<br>'201) | 敗學研<br>王可<br>740- | 文育部                              |               | 報名截止                 |  |    |    |
|                                                    |                                         |          |                        |             | (12/12)邁向十二年國                                   | 财教                        | 课程及                             | 敗學研               |                                  |               |                      |  |    |    |

### 3. 填入報名資訊後,完成報名。

| ← → C Antheory Control Control Contro | n.aspx?src=C&a=1&coursesid=2&term=01&mbrsid=&token=NQ869vn7psQ8K4mHzitPZ☆    |
|----------------------------------------------------------------------------------------------------|------------------------------------------------------------------------------|
| ## 應用編式 [] 圖民中小學款職員                                                                                                    |                                                                              |
|                                                                                                    | 活動管理系統                                                                       |
| dithe day a star which have a summarian                                                                                                    |                                                                              |
| 課文本位閱讀理解策略教學初階課程                                                                                                    |                                                                              |
| 活動說明                                                                                                    |                                                                              |
| 各位老師完成國勢決研當余統称名,等心到錄<br>1.強人本院的2006時紀(Attp://moc.nart.e<br>2.點選「當文本位國連環察軍由參學初報辦程<br>3.點選「立即錄名」                                                                                                    | :名成功估件後,請依序完成下列動作:<br>da.tv)<br>{」                                           |
| • 姓名                                                                                                    |                                                                              |
| * 專分證號                                                                                                    |                                                                              |
| * 作生明                                                                                                    | ◎女 ◎男                                                                        |
| 生日                                                                                                    | ☐ 請輸入民國日期,例:067/12/28                                                        |
| * 教育程度                                                                                                    | ◎博士 ◎大學 ◎專科 ◎高中(職) ◎其他<br>◎碩士                                                |
| * 電子信箱                                                                                                    |                                                                              |
| * 聯始電話                                                                                                    | 請填寫電話,例:02-86711111#5556                                                     |
| 行動電話                                                                                                    | 請填寫行動電話,例: 0912345678                                                        |
| * 聯始地址                                                                                                    |                                                                              |
| - 服務機關/學校之縣市                                                                                                    |                                                                              |
| * 服務單位                                                                                                    |                                                                              |
| * 職稱                                                                                                    |                                                                              |
| 申請研留時數證明                                                                                                    | の遅者時当期で研留時齢気例                                                                |
| * 6开设105分数火发现50                                                                                                    | 1. 申請時有款者,請於得分證號欄位留下正確資料,將空白將無法勝<br>種。<br>2. 由該時時款者,太際結金條何的資料(進於四下)人工業時接觸全國教 |

4. 依照報名頁指示,進入<u>http://mooc.naer.edu.tw</u>國教院 MOOCs 網站。 點選「線上課程」後,即可出現下列課程列表,點選「註冊」後,按程序註冊。

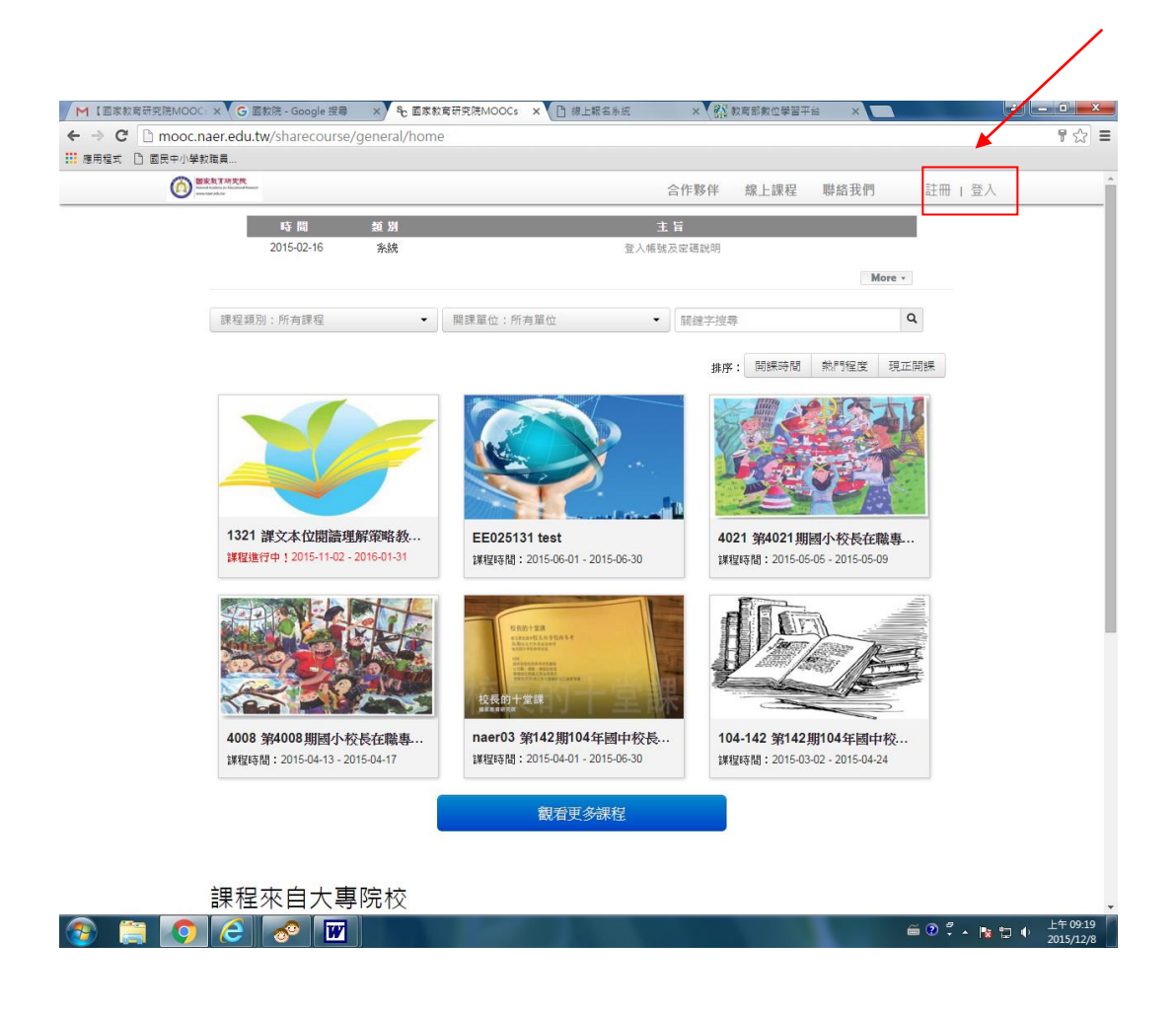

# 5. 至【一般註冊】填寫資料

|                 | 註冊          |  |  |  |  |  |  |  |
|-----------------|-------------|--|--|--|--|--|--|--|
| 一般註冊            |             |  |  |  |  |  |  |  |
| 姓名 ❷            |             |  |  |  |  |  |  |  |
| 暱稱 9            |             |  |  |  |  |  |  |  |
| E-mail <b>Ø</b> |             |  |  |  |  |  |  |  |
| 再次確認E-mail      |             |  |  |  |  |  |  |  |
| 密碼              |             |  |  |  |  |  |  |  |
| 再次輸入密碼          |             |  |  |  |  |  |  |  |
| 認證碼             |             |  |  |  |  |  |  |  |
|                 | 8w/VZE 重新產生 |  |  |  |  |  |  |  |
|                 | 同意合約 ❸ □    |  |  |  |  |  |  |  |
|                 | 取消送出        |  |  |  |  |  |  |  |

| mooc.naer.edu.tw 的網頁顯示:                       | × |
|-----------------------------------------------|---|
| 註冊成功! 請至您的E-mail進行驗證,以開始使用。<br>防止此網頁產生其他對話方塊。 |   |
| 確定                                            |   |
|                                               |   |

6. 填完註冊程序後,進入信箱點選「點此驗證帳號」,即可開通帳後聯結至課程。

| Google                   |                                                                                                    |                          |
|--------------------------|----------------------------------------------------------------------------------------------------|--------------------------|
| Gmail -                  |                                                                                                    | 8封,共653封 < > ✿           |
| 旗寫                       | 【國家教育研究院MOOCs】註冊成功通知 🧧 👳                                                                                                    | ShareCourse學習平台<br>加到社交圖 |
| 牧件匣 (86)<br>日加星號<br>重要郵件 | ▲ ShareCourse學習平台 < mooc@alum.naer.edu.tw> 11:39 (22 小時約) ☆ ▲ ● 寄給 我 ●                                                                                           | □ ○ -<br>顯示详細資料          |
| 6件欄份<br>車機               | ShareCourse                                                                                                    |                          |
| <b>土交圈</b><br>map]/華稿    | 許                                                                                                    |                          |
| map]/寄件備份                | 您已在乘统上註冊成功,                                                                                                    |                          |
| <b>e 11</b> - a          | 轉按下方連結開通機構,能衡性<br><u> 副社動管構確</u><br>若您無法點以上連結、轉將此URL點変您的瀏覽器: <u>http://mooc.naer.edu.tw/sharecourse/</u><br>general/user/veritv/5/2V/cnWSXYcnicul_20151207113946 |                          |
|                          | 若您並無申請此祸號,請不必理會此通知!!<br>撤銜!!                                                                                                    |                          |
| 同时建筑的 Hangouts 联络        | 取通追加·此為未統寄出之信件,請勿回覆此信件                                                                                                    |                          |
| 最北國天對象                   |                                                                                                    |                          |

7. 點選課程進入後,依照指示於申請理由欄位填入「1. 服務機關縣市、2. 服務單位 3. 姓名」後 點選【立即申請】。

| BEAT-MAN    | 合作部件                                                                  | 線上線程 単結我們 Societty@gmail.com*                                                                                          |                      |                                                                                                    |
|-------------|-----------------------------------------------------------------------|----------------------------------------------------------------------------------------------------|----------------------|----------------------------------------------------------------------------------------------------|
|             | 综上課程                                                                  |                                                                                                    |                      |                                                                                                    |
| 10001010000 | •   NANG HANG •                                                       | K田平市市 Q                                                                                                    |                      |                                                                                                    |
|             |                                                                       | 林林: 如果特别 机竹锯发 现立和来                                                                                                    |                      |                                                                                                    |
| V           | 録文本位認識理解策略数學初階錄程<br>課程展長1121<br>課程時期:2015-11-02-2016-01-31<br>課程書用:主員 | #24CNaQuin#                                                                                                    |                      |                                                                                                    |
| Ŷ.          | test<br>課程編輯: EE025133<br>課程論輯: 2015-06-01 - 2015-06-30<br>課程錄用: 先編   | 第142月104年間中代表)<br>後期軍務員                                                                                                |                      |                                                                                                    |
|             | 第4021期國小校長在職專班-國際教                                                    |                                                                                                    | D mooc.naer.edu.tw/s | harecourse/unit/rclecture-beta                                                                                             |
| HE SET      | 課程編號: 4021<br>課程時錄: 2015-05-05 - 2015-05-09<br>課程錄用: 先編               | 第46213期間小行前在第4<br>1第52世紀者                                                                                              |                      | 合作夥伴 線上镀程 聯結我們 lioncatip⊜gmail.com                                                                                         |
| e . w       | 筆4008期國小校長在職專田-課堂教<br>课程編集: 4008                                      | জনতে জন্ম ও গাঁৱ বিষয়<br>সাহম্পার<br>কার্য হার্য ক্রিয়া আজি বিষয় বিষয় বিষয় বিষয় বিষয় বিষয় বিষয় বিষয় বিষয় বি | 1,100,22             | 此對相違為私人對相不對外公開。<br>10篇申請經由醫證員醫核後,方加額署此對相之課程。                                                                               |
|             |                                                                       |                                                                                                    |                      | 由課理品:<br>課価也計算能入試定不在試解做約許可學具正想計說必於下方中建理出<br>間也能人们的說好相關點內。"这就是完成也能。」以何時使豐茂之後讓<br>可證時數就發。 使免白身符習唱服光渦,意點。 他:新允仲愿來取買<br>欲到地面大明 |
|             |                                                                       |                                                                                                    |                      |                                                                                                    |
|             |                                                                       |                                                                                                    |                      | 単式時度ま : Sion atty@gmail.com<br>申請確止                                                                                        |
|             |                                                                       |                                                                                                    |                      | 2000eat                                                                                                    |
|             |                                                                       |                                                                                                    |                      |                                                                                                    |
|             |                                                                       |                                                                                                    |                      |                                                                                                    |

8. 等待收到 E-mail 通知審核通過,即可開始研習點選進入研習即可開始。

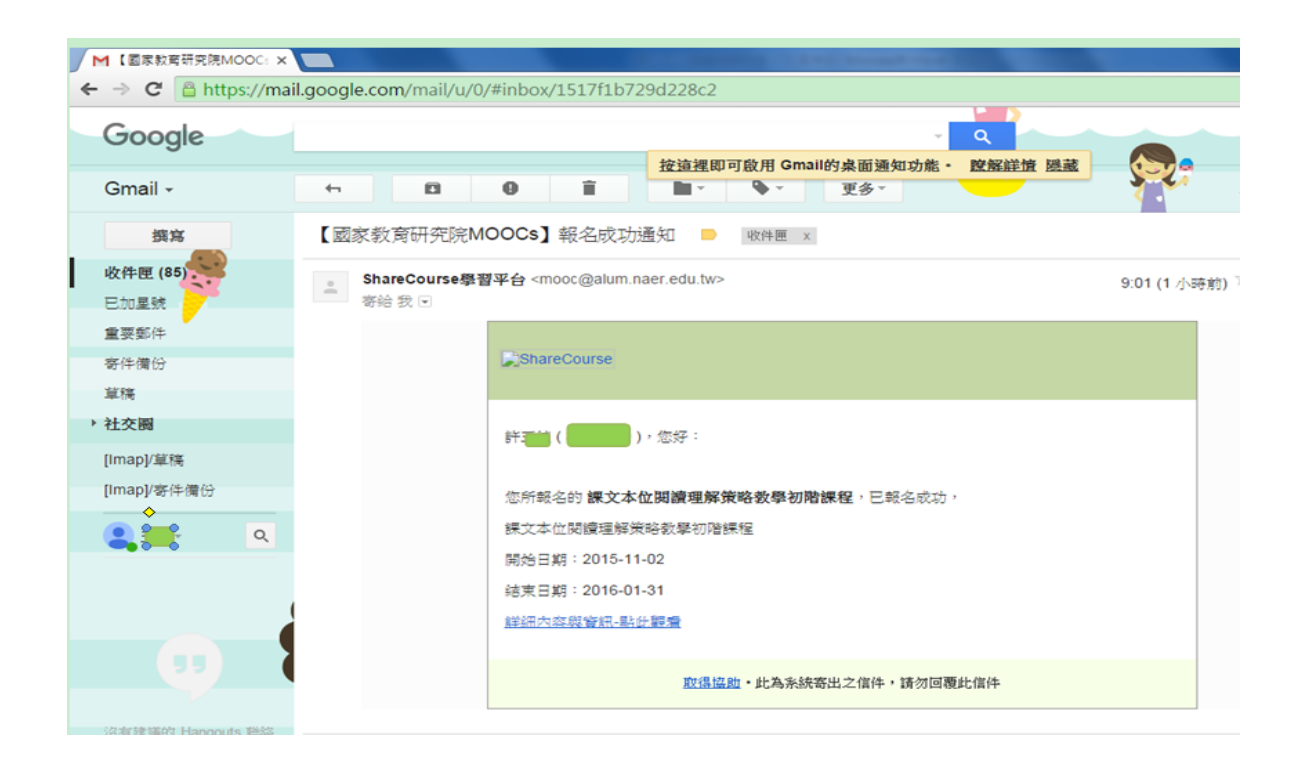

| ← → C ⓑ mooc.naer.edu.tw/sharecour                           | se/course/view/courseInfo/37                                                                                                    |                    |                |               |                     | ¶☆ = |
|--------------------------------------------------------------|----------------------------------------------------------------------------------------------------|--------------------|----------------|---------------|---------------------|------|
| ご: 應用程式 ① 國民中小學款職員<br>()<br>()<br>()<br>()<br>()<br>()<br>() |                                                                                                    | 合作夥伴               | 線上課程 軍         | 聯絡我們          | lioncatfp@gmail.com |      |
|                                                              | ₹文本位閱讀理解策略<br>₩程                                                                                                    | <b>牧學初</b> 降       |                |               |                     |      |
| 進人言                                                          | 程                                                                                                    |                    |                |               |                     |      |
| <b>學校:</b> 課文本位閱讀理解著                                         | 数學   類別:儲訓課程                                                                                                    | 分享 (48             | 課程資調           | FL.           |                     |      |
| 課程說明                                                         |                                                                                                    |                    | ₩ 推薦 分字        | (48) 分享3      | 到QQ                 |      |
| 單元名稱:閱讀歷程與策                                                  | 略教學                                                                                                    |                    | ■ 課程編號         | <b>ಜ</b> 1321 |                     |      |
| 本單元為閱讀歷程的簡介                                                  | ,以及閱讀策略的介紹。其重要性為                                                                                                    | 幫助學員               | <b>齛 課程開</b> 效 | 台 2015-11     | -02                 |      |
| 對閱讀時的心理歷程有基<br>。內容上為根據心理表徵                                   | 本了解,並對各種有效的閱讀策略有<br>所達到的層次及完整性,會產生不同                                                                                                    | 初步認識<br>的理解程       | ■ 課程結束         | 度 2016-01     | -31                 |      |
| 度。透過閱讀策略的引導                                                  | ,包括字詞、詞彙的策略、流暢性、                                                                                                    | 提問、推               | ◎ 課程費用         | 目 免費          |                     |      |
| 論、找大意、以及理解監<br>理解。                                           | 控等,從各種不同面向提升學生對閱                                                                                                    | 讀的深度               | ✔ 學習負折         | 鲁 0 小時/測      | <b>新</b>            |      |
|                                                              |                                                                                                    |                    | ■ 瀏覽人3         | 大 14048       |                     |      |
| 單元名稱:識字與流暢性<br>大醫二为講述「逆中一乃                                   | 「汝竭耕」百口竿败,甘禾西州为元                                                                                                    | 碎日朴洁               | ▲ 報名人参         | 大 1457        |                     |      |
| ④単元為碼述 調子」及<br>的識字是奠定閱讀能力的                                   | 》11179日」 2017年1月1日<br>1119日<br>1119<br>1119<br>1119<br>1119<br>1119<br>1119<br>1119<br>1119<br>1119<br>1119<br>1119<br>1119<br>1119<br>1119<br>1119<br>11119<br>1119<br>11119<br>1119<br>1119<br>1119<br>1119<br>1119<br>1119<br>1119<br>1119<br>1119<br>1119<br>1119<br>1119<br>1119<br>1119<br>1119<br>1119<br>1119<br>1119<br>1119<br>1119<br>1119<br>1119<br>1119<br>1119<br>1119<br>1119<br>1119<br>1119<br>1119<br>1119<br>1119<br>11119<br>11119<br>11119<br>11119<br>11119<br>11119<br>11119<br>11119<br>11119<br>11119<br>11119<br>11119<br>11119<br>11119<br>11119<br>11119<br>11119<br>111111 | ₩ ユ ハ 丞<br>形 音 義 連 |                |               |                     |      |
| 正在等候 tjs.sjs.sinajs.cn                                       | 升流暢性等識字學習的重點                                                                                                    | 些。                 | <u> 課程講</u> :  |               |                     |      |

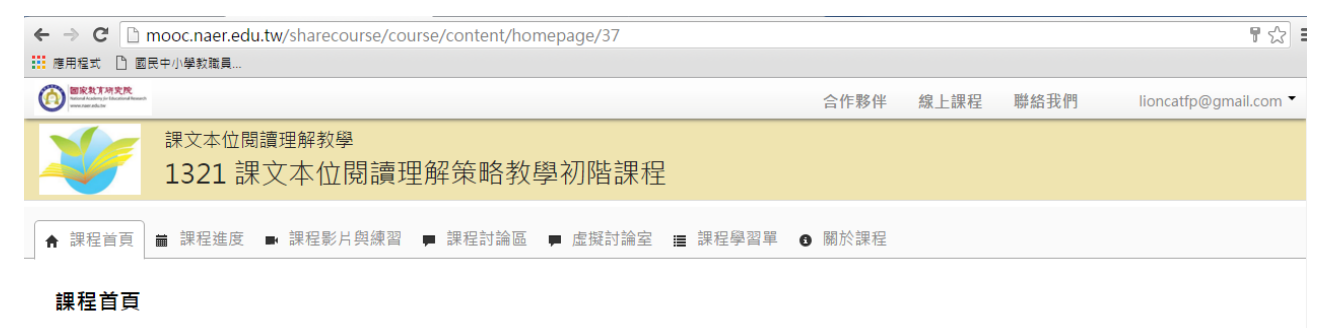

取消訂閱課程公告

#### 課程介紹

各位老師好,

2015-09-25 13:51:00

謝謝您參與本課程。本研習課程時數共20小時。

本課程内容分兩大部份・分別為:

1. 閱讀理解策略課程:共13個單元,每個單元有理論篇及現場教學示範影片。以現行教科書課文為文本,融入各年級相應學習的閱讀理 解策略。

2.閱讀理解策略作業:共11篇作業,研習的老師們看完課程後即下載完成該單元作業(作業討論將於「課文本位閱讀理解策略教學工作坊」中進行。)

完成上述兩個部份。本院將會將您的研習時數傳送至ECPA人事服務網(全國教師在職進修資訊網),並頒發「課文本位閱讀理解策略教學 初階線上研習證書」。